## Scenario 1 : Afbeelding die al op je PC staat

## Naamloos document

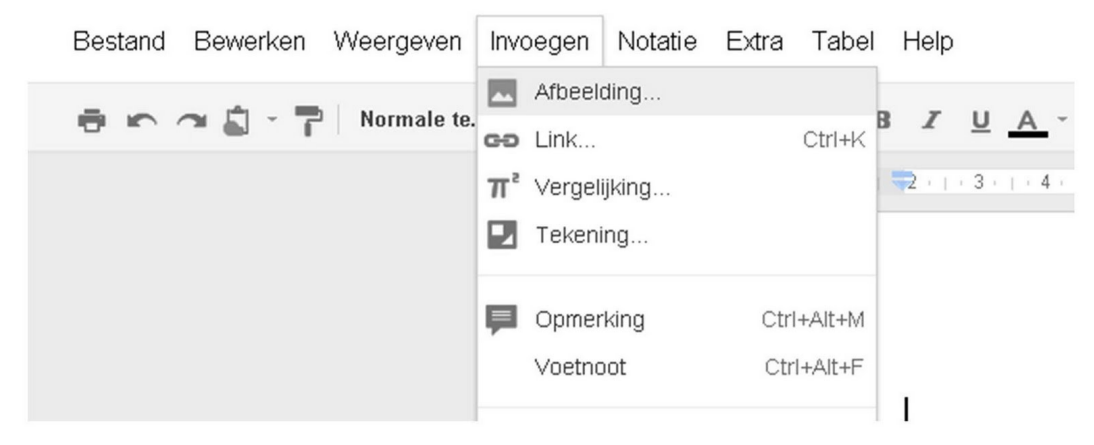

Volgend venster verschijnt

| Afbeelding invoeger           | L                                                                                               |           |
|-------------------------------|-------------------------------------------------------------------------------------------------|-----------|
| Uploaden                      | ,                                                                                               |           |
| URL                           |                                                                                                 |           |
| Google Afbeeldingen<br>zoeken |                                                                                                 |           |
| Picasa Web Albums             |                                                                                                 |           |
| Stockfoto's                   |                                                                                                 |           |
|                               | 1                                                                                               |           |
|                               | Clean bier can afheadding naarfae                                                               |           |
|                               | Sieep nier een arbeelding naartoe                                                               |           |
|                               | Of, als u daar de voorkeur aan geeft                                                            |           |
|                               | Een afbeelding kiezen om te uploaden                                                            |           |
|                               |                                                                                                 |           |
|                               |                                                                                                 |           |
|                               |                                                                                                 |           |
|                               |                                                                                                 |           |
|                               |                                                                                                 |           |
|                               |                                                                                                 |           |
|                               | 1                                                                                               |           |
|                               | Salastaar uiteluitaad afkaaldiinaan usaannar u kaaft kousetiid dat u ar aan licantia unor kaaft | Annularan |
|                               | Selecteer uitsluitend afbeeldingen waarvoor u heeft bevestigd dat u er een licentie voor heeft. | Annuleren |

kan een afbeelding die op je pc staat (Vaak staan die in de map mijn afbeeldingen) slepen naar dit venster. Open hiervoor de map van je afbeelding maar zorg dat je ook je Google Docs nog kan zien.

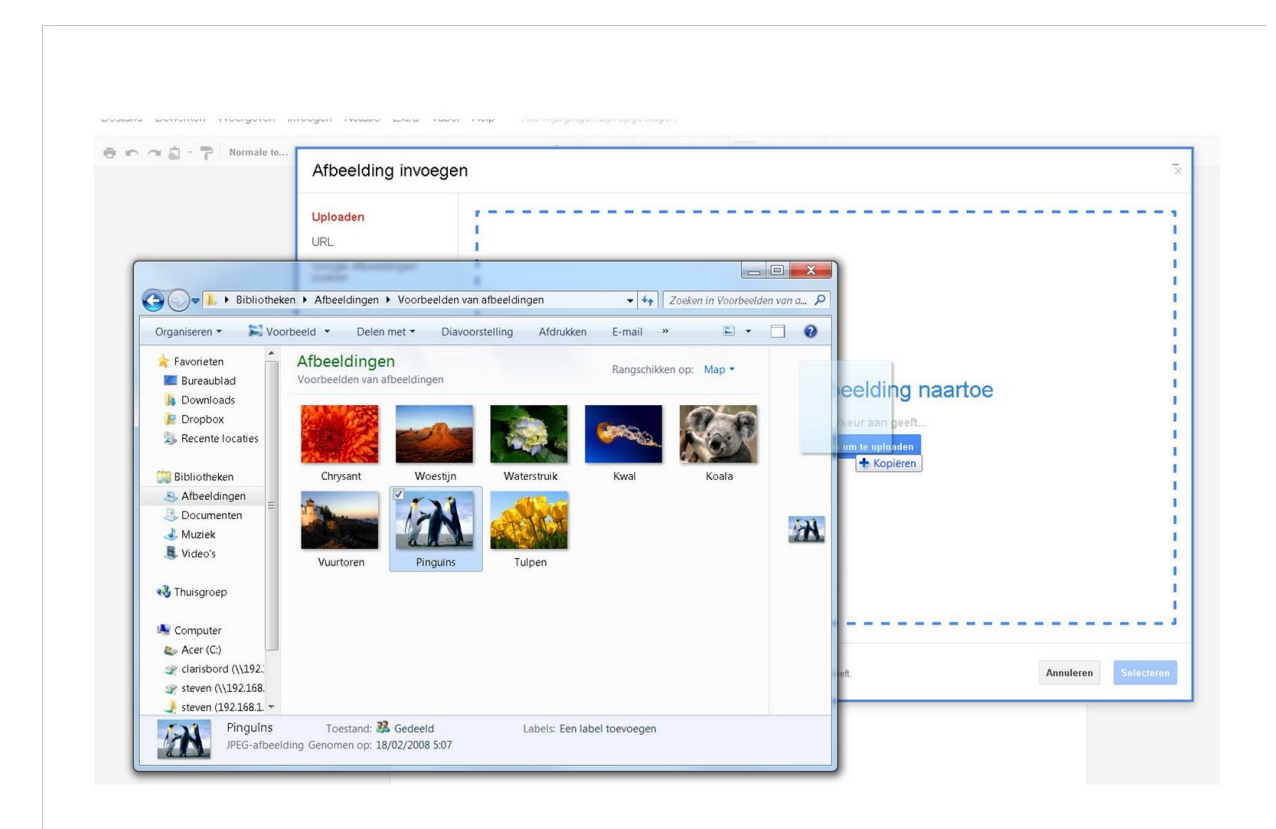

| Afbeelding invoegen           |  |
|-------------------------------|--|
| Uploaden                      |  |
| URL                           |  |
| Google Afbeeldingen<br>zoeken |  |
| Picasa Web Albums             |  |
| Stockfoto's                   |  |

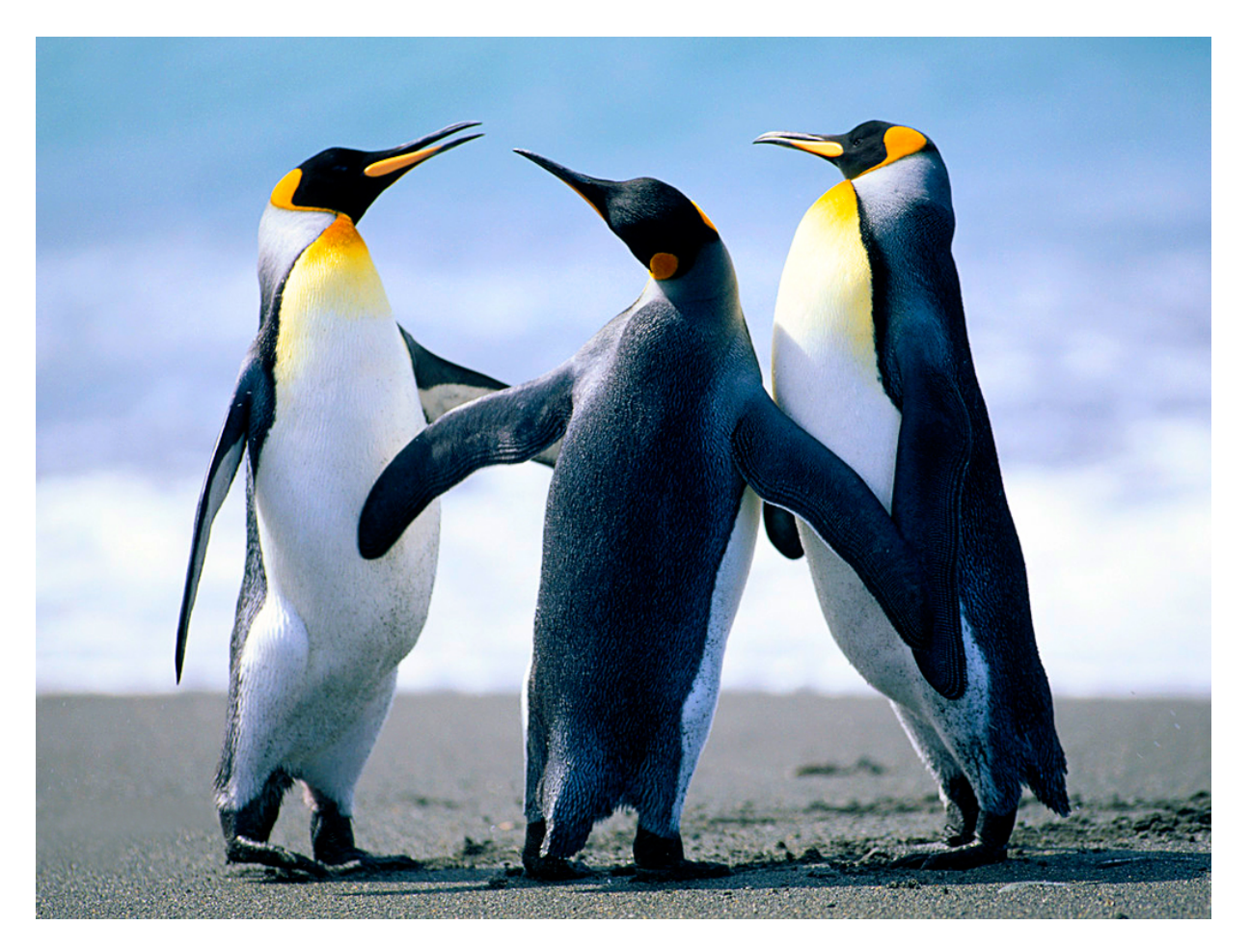

Klik 1 keer op je afbeelding, er verschijnen blokjes aan de zijkant. Door deze te slepen maak je je afbeelding groter of kleiner.

Standaard staat je figuur tegen de kantlijn geplakt en kan je geen tekst naast je figuur plaatsen. Klik echter op vaste positie je merkt dat in lijn met tekst blauw wordt. je kan nu zelf bepalen waar je de figuur neerzet.

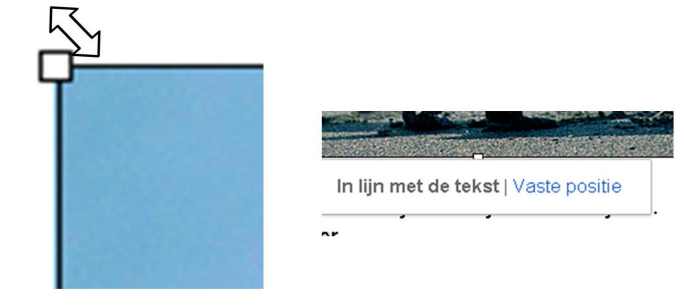

## Scenario 2 : Afbeelding die je op internet vindt

We surfen hiervoor naar <u>www.google.be</u> en klikken op het tabblad afbeeldingen.

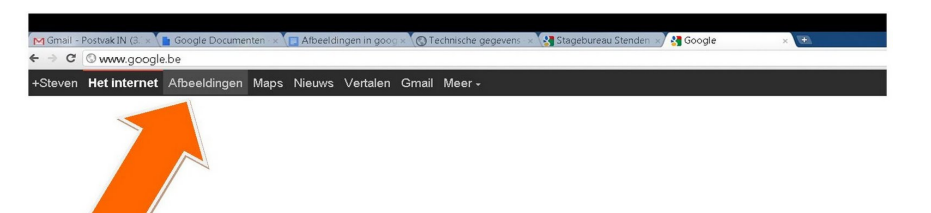

Klik op het gevonden plaatje dat je leuk vindt. Zorg er voor dat de gekozen afbeelding voldoende groot is vooral belangrijk als je deze straks vrij groot op je blad wil. Als je een mini afbeelding gaat uitrekken zal de kwaliteit niet goed zijn.

Klik met de rechtermuisknop op de gevonden afbeelding en kies afbeeldiings-URL kopiëren. Weetje : URL staat voor Universal Resource Locator is eigenlijk een internetadres van een webpagina, afbeeding, liedje op youtube ... Afbeelding opslaan als... Afbeeldings-URL kopiëren Terug in je document plak je de URL in Afbeelding kopiëren het venster en klik je op selecteren. Afbeelding openen in nieuw tat Element inspecteren Tip iets plakken kan met de rechtermuisknop, maar het kan veel sneller met de toetsencombinatie CTRL + v Afbeelding invoegen Plak hier een afbeeldings-URL: http://www.edupics.com/img/crafts-att/18418-att%2520pinguin%25201.jpg Uploaden URL Google Afbeeldingen zoeken Picasa Web Albums Stockfoto's Annuleren Selecter